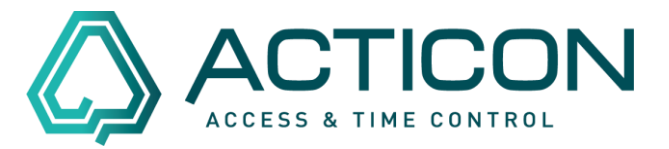

Es sind versehentlich Buchungen gelöscht worden? Auch das ist in der ACTICON-Anwendung in den meisten Fällen kein Problem

Das Wiederherstellen dieser Daten ist mittels der "Historischen Auswertung" möglich.

Voraussetzung ist, Sie haben eine aktuelle Datensicherung bzw. eine Datensicherung, bevor die Buchungen gelöscht wurden.

Bitte beachten Sie! Diese Vorgehensweise ist nur in der Windows-Version (alte Oberfläche) möglich.

Wenn Ihnen nicht bekannt ist, in welcher Version Sie arbeiten, schauen Sie sich die Unterschiede mit dem folgenden Link <u>Unterschiede Windows-</u><u>Net-Client</u> an.

**Bevor Sie beginnen:** 

- Es darf niemand im System arbeiten
- Bitte eine aktuelle Datensicherung ausführen
- Sie benötigen eine Datensicherung für den Zeitraum, den Sie einsehen möchten

<u>Erst wenn die v.g. Punkte gewährleistet sind, können Sie wie folgt</u> vorgehen.

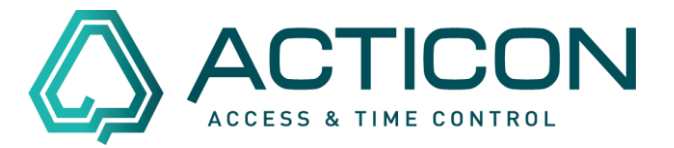

### Gehen sie auf Systemdienste > Historische Auswertung

#### Zutritt Systemdienste Extras ? Systemdaten Datensicherung erweiterte Dasi Rücksichern Histor. Auswertung Macros Macro beenden (F2) Zeitaufträge Übersicht Zeitauft. UDP-Definitionen Passwort-Definition weitere Passworte Passwort-Freigabe Änderungs-Historie Satzinformation Datenübernahme User-Parameter Einstellungen Datenbank

Es öffnet sich das Fenster *Historische Auswertung*, in dem Sie die vorhandene Datensicherung auswählen können. z.B. 11\_11\_2021.zip.

Seite 2 von 9 Acticon GmbH Neuer Weg 28 D-72458 Albstadt <u>www.acticon.de</u>

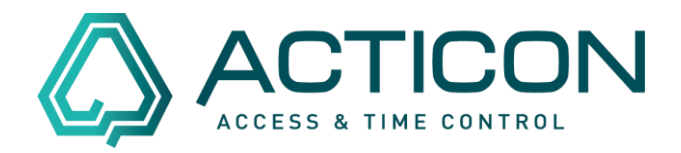

| ganisieren 🔻 🛛 Neuer Ordner |                  |                  |                  |          |  |
|-----------------------------|------------------|------------------|------------------|----------|--|
| Dokumente                   | ^ Name           | Änderungsdatum   | Тур              | Größe    |  |
| 🖊 Downloads                 |                  | 15.06.2021.09.40 | Dateiordner      |          |  |
| 👌 Musik                     | PEGASVS          | 15.06.2021.08:46 | Dateiordner      |          |  |
| 🚪 Videos                    | SoftTerminal     | 05.11.2021 11:46 | Dateiordner      |          |  |
| Lokaler Datenträger (C:)    | SOUNDS           | 15.06.2021 08:49 | Dateiordner      |          |  |
| \$SvsReset                  | SYSPROGS         | 15.06.2021 08:46 | Dateiordner      |          |  |
| SWinREAgent                 | T700_GUI         | 15.06.2021 08:46 | Dateiordner      |          |  |
|                             | T700-DISPLAY     | 15.06.2021 08:46 | Dateiordner      |          |  |
| Bassites                    | TEXTE            | 15.06.2021 08:46 | Dateiordner      |          |  |
| Benutzer                    | VORLAGEN         | 15.06.2021 08:46 | Dateiordner      |          |  |
| EasyEDA                     | WORD             | 15.06.2021 08:46 | Dateiordner      |          |  |
| Intel                       | 🖳 11_11_2021.zip | 11.11.2021 14:27 | ZIP-komprimierte | 1.450 KB |  |
| 📙 Kundendasi                | 🔢 22_11_2021.zip | 22.11.2021 09:38 | ZIP-komprimierte | 1.460 KB |  |
| Müll_dasi                   | 🔋 23_11_2021.zip | 23.11.2021 12:01 | ZIP-komprimierte | 1.462 KB |  |
| myProgs                     | 🔋 25_11_2021.zip | 25.11.2021 13:35 | ZIP-komprimierte | 1.464 KB |  |
| ACTICON-Demo                | 🗸 🔋 x.zip        | 03.12.2021 11:44 | ZIP-komprimierte | 1.464 KB |  |

Button Öffnen klicken.

Das Programm führt diverse Schritte aus.

Danach erkennen Sie am oberen Bildschirmrand, dass Sie sich in der *Historischen Auswertung* befinden:

| ( AC  | CTICON [Einpla | atz-Betrieb] < | S-Nr 0 > Demo | o 4.21 (PS35) | [HISTORISCHE | AUSWERTUNG]   | $ \frown $ |              |
|-------|----------------|----------------|---------------|---------------|--------------|---------------|------------|--------------|
| Datei | Bearbeiten     | Allg.Daten     | Allg.Dienste  | Zeit.Daten    | Zeit.Dienste | Zeit.Optionen | Zutritt    | Systemdienst |

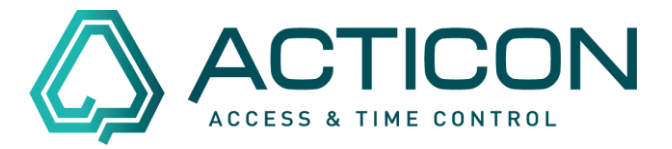

#### Wählen Sie Allg.Dienste > Buchungsauswertung

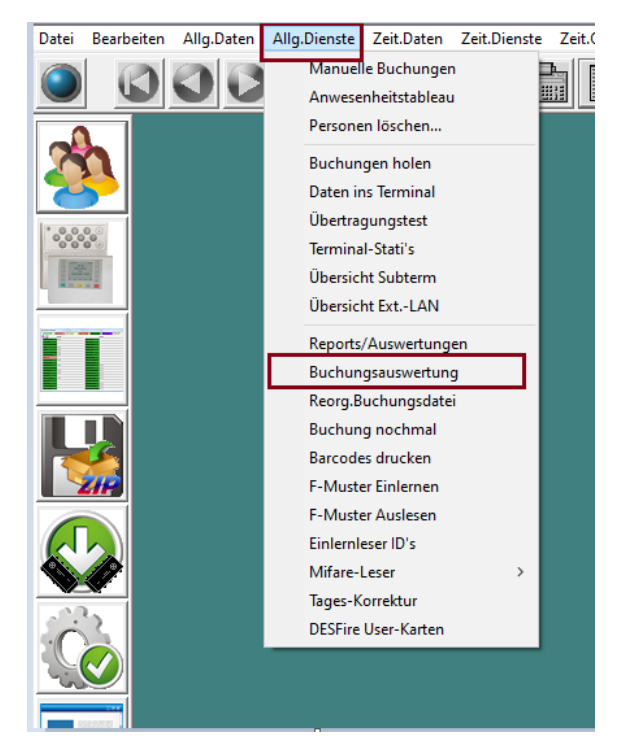

### Es öffnet sich das folgende Fenster

| Funktionsdaten  <br>Speichern=[F6] Nam<br>Selektion: Firm<br>Abte<br>Grup<br>Kost<br>Mult<br>Buchungen: von<br>bis D<br>Term | me Vorname Kein<br>na Kein<br>teilung Kein<br>stenstelle Kein<br>ltiselektion Kein<br>I.Gruppe Kein<br>n Datum 01.10<br>Datum 11.11 | Eintrag<br>Eintrag<br>Eintrag<br>Eintrag<br>Eintrag<br>Eintrag<br>2021 Uhrzeit 00:<br>2021 Uhrzeit 24: |               | e Selektion == Alle  |  |
|----------------------------------------------------------------------------------------------------|----------------------------------------------------------------------------------------------------|----------------------------------------------------------------------------------------------------|---------------|----------------------|--|
| Speichern=[F6] Nam Selektion: Firm. Abte Grup Kost Mult Sel.0 Buchungen: von bis D Term                                      | me Vorname Kein<br>na Kein<br>teilung Kein<br>stenstelle Kein<br>ltiselektion Kein<br>I.Gruppe Kein<br>n Datum 01.10<br>Datum 11.11 | Eintrag<br>Eintrag<br>Eintrag<br>Eintrag<br>Eintrag<br>Eintrag<br>2021 Uhrzeit 00:<br>2021 Uhrzeit 24: |               | e Selektion == Alle  |  |
| Selektion: Firm<br>Abte<br>Grup<br>Kost<br>Mult<br>Sel.0<br>Buchungen: von<br>bis D                                          | na Kein<br>teilung Kein<br>uppe Kein<br>stenstelle Kein<br>ltiselektion Kein<br>I.Gruppe Kein<br>n Datum 01.10<br>Datum 11.11       | Eintrag<br>Eintrag<br>Eintrag<br>Eintrag<br>Eintrag<br>2021 Uhrzeit 00:<br>2021 Uhrzeit 24:            |               | e Selektion == Alle  |  |
| Abte<br>Grup<br>Kost<br>Mult<br>Sel.0<br>Buchungen: von<br>bis D<br>Term                                                     | teilung Kein<br>uppe Kein<br>stenstelle Kein<br>ltiselektion Kein<br>I.Gruppe Kein<br>n Datum 01.10<br>Datum 11.11                  | Eintrag<br>Eintrag<br>Eintrag<br>Eintrag<br>12021 V Uhrzeit 00:<br>12021 V Uhrzeit 24:                 |               |                      |  |
| Grup<br>Kost<br>Mult<br>Sel.(<br>Buchungen: von<br>bis D<br>Term                                                             | ppe Kein<br>stenstelle Kein<br>Itiselektion Kein<br>I.Gruppe Kein<br>n Datum 01.10<br>Datum 11.11                                   | Eintrag<br>Eintrag<br>Eintrag<br>12021 V Uhrzeit 00:<br>.2021 V Uhrzeit 24:                            |               |                      |  |
| Kost<br>Mult<br>Buchungen: von<br>bis D<br>Tern                                                                              | stenstelle Kein<br>Itiselektion Kein<br>I.Gruppe Kein<br>n Datum 01.10<br>Datum 11.11                                               | Eintrag<br>Eintrag<br>12021 V Uhrzeit 00:<br>12021 V Uhrzeit 24:                                       |               |                      |  |
| Mult<br>Sel.0<br>Buchungen: von<br>bis D<br>Term                                                                             | Itiselektion Kein<br>Gruppe Kein<br>n Datum 01.10<br>Datum 11.11                                                                    | Eintrag<br>Eintrag<br>12021 Vhrzeit 00:<br>12021 Vhrzeit 24:                                           |               |                      |  |
| Sel.(<br>Buchungen: von<br>bis D<br>Term                                                                                     | .Gruppe Kein<br>n Datum 01.10<br>Datum 11.11                                                                                        | Eintrag<br>1.2021 Vhrzeit 00:<br>1.2021 Vhrzeit 24:                                                    | .00<br>00     |                      |  |
| Buchungen: von<br>bis D<br>Term                                                                                              | n Datum 01.10<br>Datum 11.11                                                                                                    | 1.2021 👤 Uhrzeit 00:<br>.2021 👤 Uhrzeit 24:                                                            | 00            |                      |  |
| bis D<br>Tern                                                                                                    | Datum 11.11                                                                                                    | .2021 👤 Uhrzeit 24:                                                                                    | :00           |                      |  |
| Tern                                                                                                    |                                                                                                    |                                                                                                    |               |                      |  |
|                                                                                                    | rminal   Kein                                                                                                    | Eintrag 🗾                                                                                              |               |                      |  |
| ZK-Buchungen 📃                                                                                                    | korrekte Buc                                                                                                    | hungen 🗖                                                                                               |               |                      |  |
| ZE-Buchungen 🕅                                                                                                    | fehlerbehafte                                                                                                    | te Buchungen Nein                                                                                      | •             |                      |  |
| Buchungen ohne Ausweis-Nr. 📘                                                                                                 | sortieren nac                                                                                                    | h Name                                                                                                 | •             |                      |  |
| Nur Offline-Geräte                                                                                                    |                                                                                                    |                                                                                                    |               |                      |  |
| Schreiben in 'BUCH.IMP'                                                                                                    | Ausgabeform                                                                                                    | nat Standa                                                                                             | ard als Liste | ▼ Ausgabe definieren |  |

Seite 4 von 9 Acticon GmbH Neuer Weg 28 D-72458 Albstadt <u>www.acticon.de</u>

Änderungen und Irrtümer vorbehalten Stand 07/2022

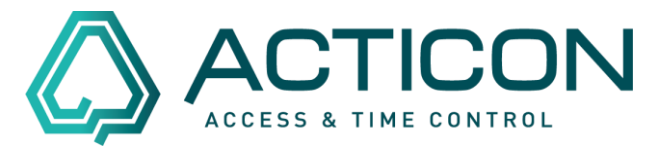

Sie haben die Möglichkeit, verschieden Selektionskriterien auszuwählen.

Folgende Felder müssen ausgewählt werden:

*Beispiel: Die Buchungsdaten des Mitarbeiters Maier, Alfons Mitarbeiters wurden für den Zeitraum 01.11.-10.11.2021 gelöscht.* 

Folgende Buchungen sollen übergeben werden

Korrekte Buchungen - ja

Fehlerbehaftete Buchungen - Alle

| Buchungsauswertung (userabha | ingig)                 |                          |                        |                         | ? | × |
|------------------------------|------------------------|--------------------------|------------------------|-------------------------|---|---|
| Funktionsdaten               |                        |                          |                        |                         |   |   |
| Speichern=[F6]               | Name Vorname           | Maier,Alfons             | ▼ 0                    |                         |   |   |
| Selektion:                   | Firma                  | Kein Eintrag             | -                      | keine Selektion == Alle |   |   |
|                              | Abteilung              | Kein Eintrag             | -                      |                         |   |   |
|                              | Gruppe                 | Kein Eintrag             | -                      |                         |   |   |
|                              | Kostenstelle           | Kein Eintrag             | - 1                    |                         |   |   |
|                              | Multiselektion         | Kein Eintrag             | - 1                    |                         |   |   |
|                              | Sel.Gruppe             | Kein Eintrag             |                        |                         |   |   |
| Buchungen:                   | von Datum<br>bis Datum | 01.11.2021 Vhrze         | eit 00:00<br>eit 24:00 |                         |   |   |
|                              | Terminal               | Kein Eintrag             | ▼ 0                    |                         |   |   |
| ZK-Buchungen                 | □ k                    | orrekte Buchungen        |                        |                         |   |   |
| ZE-Buchungen                 | 🔽 fe                   | ehlerbehaftete Buchungen | Alle                   | ▼                       |   |   |
| Buchungen ohne Ausweis-Nr.   | SI SI                  | ortieren nach            | Name                   | •                       |   |   |
| Nur Offline-Geräte           |                        |                          |                        |                         |   |   |
| Schreiben in 'BUCH.IMP'      | <b>▼</b> A             | lusgabeformat            | Standard als Liste     | Ausgabe definieren      |   |   |
|                              |                        |                          |                        | Ausführen Beenden       |   |   |

Den Button Ausführen bestätigen

Nach kurzer Zeit erhalten Sie die Meldung:

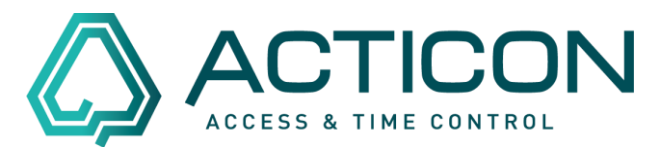

| Meldung                     | × |
|-----------------------------|---|
| Datei 'BUCH.IMP' erstellt ! |   |
| OK(7)                       |   |

Die erstellte Datei *BUCH.IMP* wurde in Ihrem ACTICON-Verzeichnis gespeichert. Das ACTICON-Verzeichnis finden Sie in den meisten Fällen auf Ihrem Server.

Sie können die Historische Auswertung beenden.

Gehen sie auf *Systemdienste* > *Historische Auswertung* 

Die folgende Meldung mit Ja bestätigen.

| Meldung | ×                                                                     |  |
|---------|-----------------------------------------------------------------------|--|
| ?       | Zuerst histor. Auswertung beenden.<br>Umschalten auf aktuelle Datei ? |  |
|         | Ja Nein(17)                                                           |  |

Sie befinden sich wieder in der aktuellen Version.

Seite 6 von 9 Acticon GmbH Neuer Weg 28 D-72458 Albstadt <u>www.acticon.de</u>

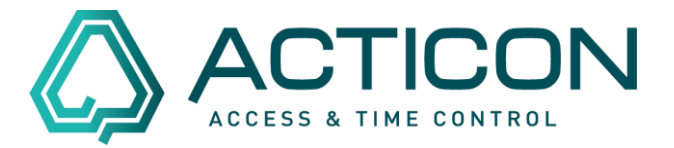

### Wählen Sie Allg.Dienste > Buchung nochmal

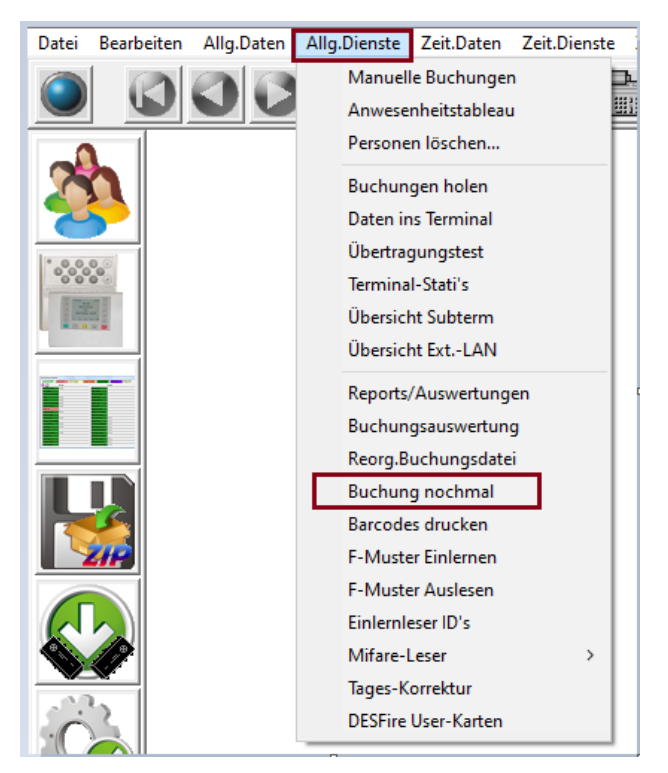

#### Es öffnet sich das folgende Fenster

| Buchungen nochmal abholen              |                                                     | ? | × |
|----------------------------------------|-----------------------------------------------------|---|---|
| Funktionsdaten                         |                                                     |   |   |
|                                        |                                                     |   |   |
| Nochmaliges Abholen der Buchung        | gen aus allen angeschlossenen Terminals im Zeitraum |   |   |
| von Datur                              | n 15.11.2021 V Uhrzeit 00:00                        |   |   |
| bis Datur                              | n 15.11.2021 Uhrzeit 24:00                          |   |   |
| Terminal Nr.                           | Kein Eintrag                                        |   |   |
| Ausweisnummer                          |                                                     |   |   |
| ZK-Buchungen                           |                                                     |   |   |
| ZE-Buchungen                           |                                                     |   |   |
| Meldungen                              |                                                     |   |   |
| Importieren aus 'BUCH.IMP'             |                                                     |   |   |
| KEIN wiederholter Export laut OEM      | INI 🗖                                               |   |   |
| Doppelbuchungen NICHT exportiere       | n (KO+anwesend / GE+abwesend / DG+abwesend)         |   |   |
| (And bei Export flach Bieffallgsveralt | <u></u>                                             |   |   |
|                                        |                                                     |   |   |
|                                        | Ausführen Beenden                                   |   |   |

Seite 7 von 9 Acticon GmbH Neuer Weg 28 D-72458 Albstadt <u>www.acticon.de</u>

Änderungen und Irrtümer vorbehalten Stand 07/2022

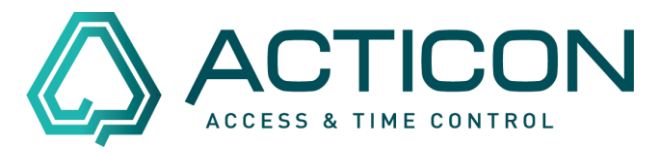

In den Felder *von Datum* und *bis Datum* tragen Sie den Zeitraum ein, wie bereits in der Maske Buchungsauswertung (siehe Seite 5).

Die nachfolgenden Felder bitte entsprechend ausfüllen.

Im Feld Importieren aus "BUCH.IMP" setzen Sie bitte das Häkchen

| Voli     Datum     1511.2021     Uhrzeit     24:00       Terminal Nr.     1700     ▼     ▲       Ausweisrummer     0     0 = alle       ZK-Buchungen     ✓       Meldungen     ✓                                                                                                    |           | uon Datum                | -                       | Ubraeit           | 00:00               |  |
|----------------------------------------------------------------------------------------------------|-----------|--------------------------|-------------------------|-------------------|---------------------|--|
| Terminal Nr. T700  Kein Eintrag = alle<br>Ausweisnummer<br>ZK-Buchungen<br>Keidungen<br>Meldungen<br>Immotieren aus 'BIICH IMP'                                                                                                    |           | bis Datum                | 15.11.2021              | Uhrzeit           | 24:00               |  |
| Ausweitenummer 0 0 = alle<br>ZK-Buchungen<br>ZE-Buchungen<br>Meldungen<br>Immortieren aus 'BIICH IMP'<br>ZE-Buchungen<br>Meldungen<br>Meldungen |           | Terminal Nr.             | T700                    | •                 | Kein Eintrag = alle |  |
| ZK-Buchungen  ZE-Buchungen  Meldungen  Meldungen  Immortieren aus "BIICH IMP"                                                                                                    |           | Ausweisnummer            | 0                       | 0 = alle          |                     |  |
| ZE-Buchungen 🔽<br>Meldungen 🗖                                                                                                    |           | ZK-Buchungen             |                         |                   |                     |  |
| Meldungen                                                                                                    |           | ZE-Buchungen             | V                       |                   |                     |  |
| Importieren aus 'BLICH IMP'                                                                                                    |           | Meldungen                |                         |                   |                     |  |
|                                                                                                    | Imp       | ortieren aus 'BUCH.IMP'  | $\overline{\mathbf{v}}$ |                   |                     |  |
|                                                                                                    | Doppelbuc | hungen NICHT exportieren | (KO+anwe                | send / GE+abwesen | d / DG+abwesend)    |  |

Den Button Ausführen bestätigen

Die folgende Meldung bitte mit Ja bestätigen

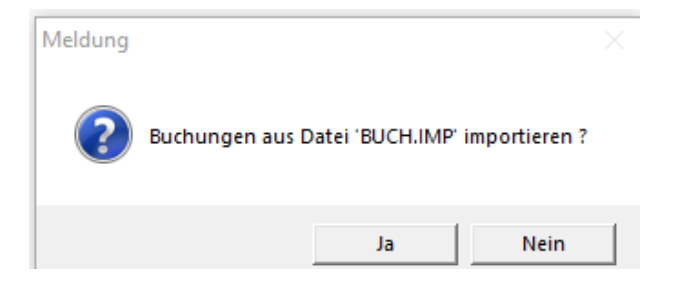

Seite 8 von 9 Acticon GmbH Neuer Weg 28 D-72458 Albstadt <u>www.acticon.de</u>

Änderungen und Irrtümer vorbehalten Stand 07/2022

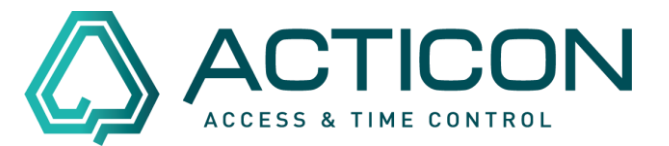

### Es erscheint die Meldung

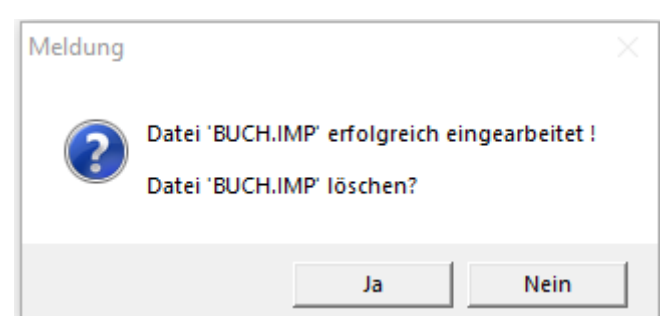

Bitte mit Ja bestätigen.

Der Vorgang ist abgeschlossen. Die gelöschten Buchungen sind wieder im System.

Seite 9 von 9 Acticon GmbH Neuer Weg 28 D-72458 Albstadt <u>www.acticon.de</u>